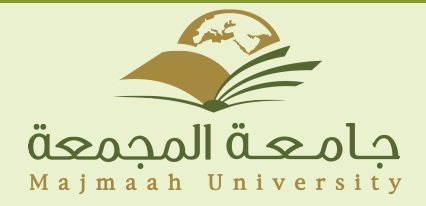

## دليل اعدادات البريد الإلكتروني لأجهزة Android

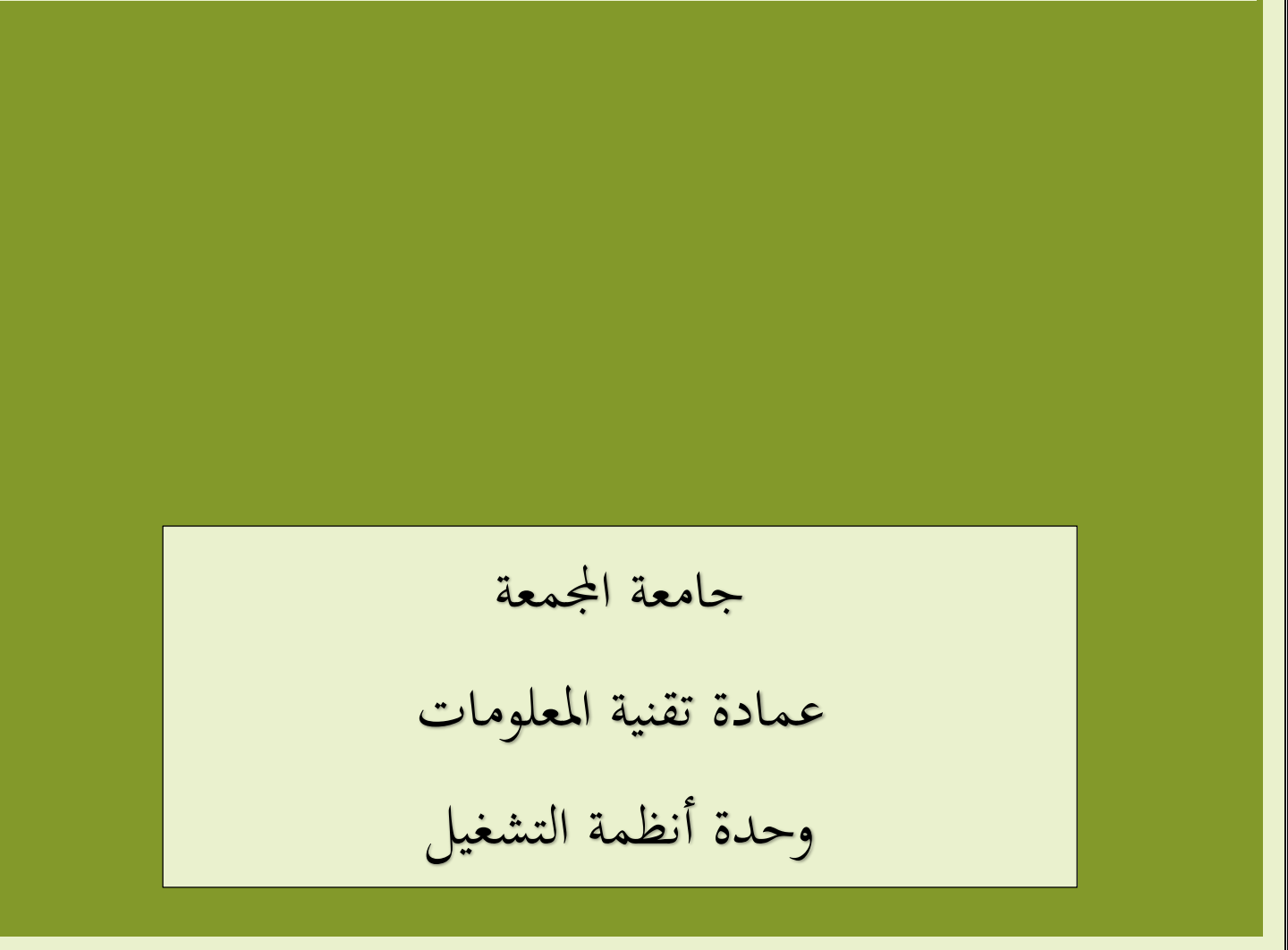

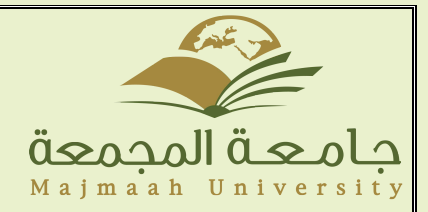

## دليل اعدادات البريد الإلكتروني لأجهزة Android

1- اضغط على Menuاو القائمة وثم اختيار اعدادات

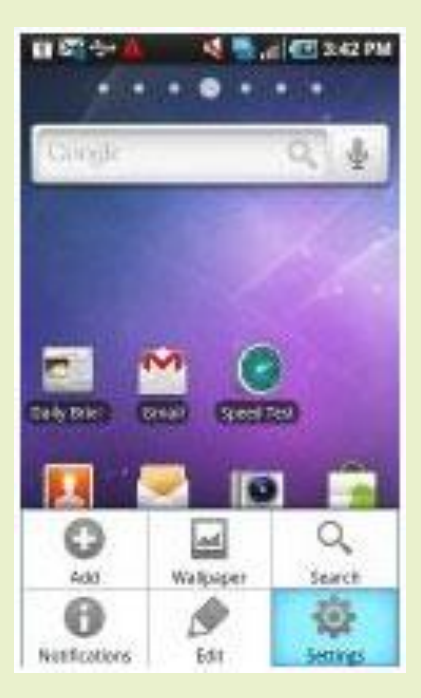

2-من ثم قم بالضغط على Account and sync من الخيارات

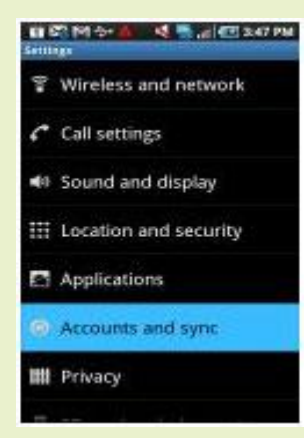

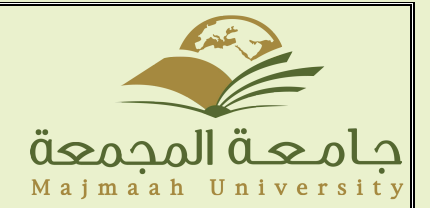

3-ومن ثم قم بالضغط على Add Account اسفل الشاشة

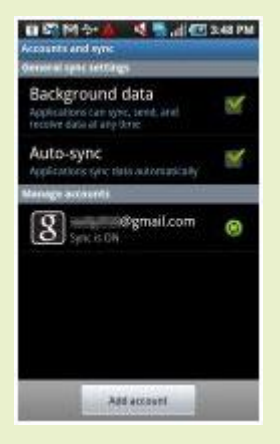

4-اختیار Microsoft Exchange ActiveSync OR Corporate کما هو موضح

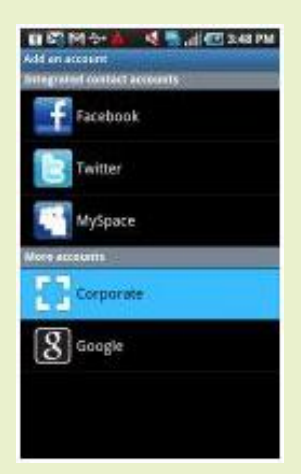

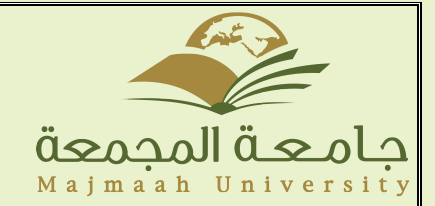

5-ادخال البريد الإلكتروني الخاص بالطالب والرقم السري حيث ان ID هو الرقم الأكاديمي والرقم السري هو رقم الهوية الوطنية.

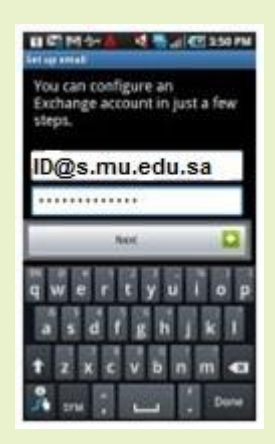

جميع الحقوق محفوظة © ٢٠١٥ جامعة المجمعة وحدة أنظمة التشغيل بعمادة تقنية المعلوما ت